3

## ウィンドウは、表示中の Web ページにより閉じられようとしています。 このウィンドウを閉じますか? (ばい(Y) いいえ(N) Karte L <u>.0g1n</u> あなたのIDを入力してください 途封書で手渡ししています。) I D 12345678 ■ IDをこのコンピュータに保存しておく 決定 (注意)セキュリティ上個人で使用するコンピュータ以外で クします。 🗣 バスワードを入力してください ID ..... Pass ログイン ❣️ 所属施設の選択 → 鹿児島大学病院 申し込みができます. 一所属施設変更の申請 🌳 操作メニュー 📳 紹介・相談関連ページ ◎ 薬剤情報の参照 薬剤添付文書情報の確認 ■ 個人情報確認と変更 ■ 登録会員の参照 Description (1978) システムに関するお問い合わせは、

 $\times$ 

セスすると、左記のような ITKarte のトップページが表示 されます。

http://itkarte.jp に Internet Explorer 等のブラウザでアク

「ITKarte を起動する」ボタンをクリックすると、操作者 ID 入力画面が開きます。

(ITKarte の説明や、会員申し込み方法等は、上記ボタン の下にあるメニューを参照してください。)

注意:このとき、左記警告がでることがありますが、特に 問題ありませんので、「はい(Y)」をクリックして下さい。

操作者 ID 入力画面では、操作者本人の ID を入力します。 (患者 ID ではありません。操作者 ID は、申し込み後に別

入力したら、「決定」ボタンをクリックして下さい。

続いて、パスワードを入力し、「ログイン」ボタンをクリッ

次に、画面右側に「所属施設の選択」メニューが表示され ます。「所属施設変更の申請」から,他の使用施設名の登録

ここで選んだ施設名でデータの登録が行われます. とりあえず先に進むには施設名を選択してみてください.

なお、このページでは、左記メニューが利用できます。

・紹介・相談を受けた場合に利用

・パスワードや、遠隔診断を受けるか否かを登録 はじめての場合は、使いやすいパスワードに変更を推奨

・現在登録されている医療従事者会員のリスト

 ・医療従事者会員が、独自にカンファレンス室を設け、 症例カンファレンスをする

4. 操作の詳細 4-1.ログイン操作

■ 医用データ共有システム

ITKarte<sup>™</sup> ームページへようこそ。

ITKarte<u>とは・・・</u> <u>このシステムに関して</u>

お申し込み

らの「サポートお問い合わせ先」を

<u>こうう</u> の … ご覧ください。

お申し込み「プライバシーポリシー」特定商取引法に基づく表示。

Windows Internet Explorer

?